## Windows 3.0 Video Driver Installation Instructions

This driver disk is designed to allow you to change the video driver for Windows external to the program itself. This means that changing the drivers requires you to select and install from the DOS prompt without Windows running. It is accomplished by following these instructions:

1) Assuming you wish to have the drivers loaded on the hard disk (this will make it easier and faster to change drivers in the future), make a subdirectory to hold the driver files.

example: C:>md \et4drv

and switch to that subdirectory (C:>cd \et4drv)

2) Insert the drivers disk into the appropriate drive and type the following command:

COPY A:\\*.\*

3) From your Windows directory, type SETUP and select DISPLAY to change the video driver.

4) Select "Other disk..." to direct the program to the subdirectory holding the new drivers.

5) When asked where the drivers will be found, state the following (deleting what the program has displayed in the input window):

[drive:]\[directory]

e.g.: C:>\et4drv

6) A standard Windows selection menu will appear with additional video drivers from which to select.

7) Proceed normally through the remainder of the process. Check Microsoft Windows installation procedures if necessary.